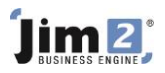

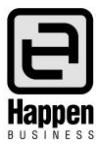

This document will explain:

 How to add an expense order (not used for stock). Raising an expense order is to allow a user to provide a vendor with an order for services or products that are **not** stock codes, therefore will not be sold to customers.

## **Skill Steps:**

- 1. Select the Purchases tab from the top of the Jim2 window.
- 2. Select the Add Purchase icon in the Ribbon. The cursor moves to the Vend# field.

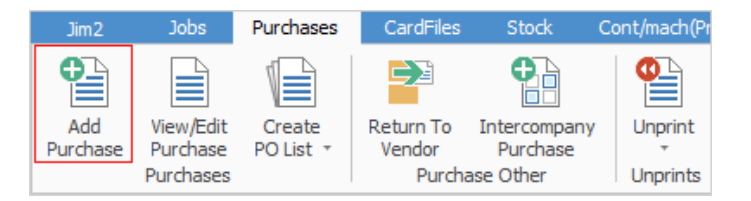

- 3. Enter the Vendor Code.
- 4. Click in the Type field and select 'Expense'. The stock grid will alter to an accounts grid.
- 5. Click in the Date Due field and edit as necessary.
- 6. Click in the Notes field and type the services or products that are to be ordered. These services or products are not stock.
- 7. Click Save.
- 8. Preview/Print/Email/Fax the Expense Order by selecting required Expense Order Report from the Reports icon in the Ribbon.

| :hases                                             | CardFiles  | Items    | Stock Acc        | ounts Manager | ment  | Dashboard              | Schedulir  | ng Email | eBus         | siness                   | Documents    | Tools | Ass | sets   |
|----------------------------------------------------|------------|----------|------------------|---------------|-------|------------------------|------------|----------|--------------|--------------------------|--------------|-------|-----|--------|
| •                                                  |            |          | P 9              |               |       | 🚑 Reply                | Ø          | 🚔 Print  | Repo<br>Expe | rt<br>ense Ore           | der          |       | ~   |        |
| <ul> <li>Intercompany<br/>Purchase</li> </ul>      |            | Unprint  | F 역              | New Relate    | ed    | Sorward                | Preview    | Fax      |              |                          |              |       |     |        |
| chase Other                                        |            | Unprints | Pick / Pack      | Email         | Actio | ons                    |            | Purchase |              |                          | leports      |       |     | ~      |
| Viewing Purchase Order 29 Computer Wholesalers 🗗 🗙 |            |          |                  |               |       |                        |            |          |              |                          |              |       |     | x      |
| PO#                                                | 29         |          | Vend#            | COMP.WHOLE    |       | <u>S</u> tatus         | Booked     |          |              | Name                     |              |       |     |        |
| Our Ref                                            | r Ref#     |          | Erom#            | COMP. WHOLE   |       | <u>T</u> ype           | Purchase v |          | $\sim$       |                          |              |       |     |        |
| Mode                                               | ACTIVE     |          | Ship#            | SYS           |       | V <u>e</u> nd Inv#     |            |          |              | Freigh                   | t to Cost By | Value |     | $\sim$ |
| Date <u>I</u> n                                    | 20/12/2013 |          | Date <u>D</u> ue | 20/12/2013    |       | Vend Inv D <u>a</u> te |            |          |              | Allow Part Ship Tax Paid |              |       | d 🗸 |        |
| <u>B</u> ackOrd                                    | #          |          | Orig.PO#         | 29            | ··· 1 | Tax Total              | Tax Free U | Jp       | $\sim$       | With                     | hold GST     |       |     |        |

- 9. Once the order has been placed with the supplier, edit the Purchase Order and change the status to "Ordered".
- 10. Click Save.

For further information please go to Jim2 online Help file at <u>http://jim2help.happen.biz/index.html</u> and search CardFile.

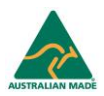